## Student360

The Student360 application is designed to provide an overview of timely information about a student in an easy to read and logical layout. Student360 saves valuable administrator time by providing a single interface into the most requested and most impactful information needed on a regular basis. Prior to the introduction of Student360, much of the information was only available by navigating through multiple screens in several applications.

Student360 comprises the following screens:

- 1. Login: Authenticates against Google using the employee's district email address and password.
- 2. <u>Home</u>: Filter a list of active students by campus, grade, cohort, absences, and a number of other criteria. Search by Student ID, name, or partial name.
- 3. <u>Student Detail</u>: Displays the student's current class schedule, 9-week, semester, and final grades, and year-to-date absences per class. Special programs in which the student participates are displayed as tags along with the student's ID photo. Also displayed are the entry date, GPA, accrued make-up hours, and a link to an attendance summary graph which shows absence totals by period and absence code. A link to an attendance pop-up shows absence detail by date and period.
- 4. <u>Attendance Actions</u>: Lists students who have accrued attendance makeup hours and the total of their hours, as well as students who have had attendance interventions assigned. Click on a student name to display each date, the intervention or makeup hours activity assigned, the number of hours (if applicable), and the staff member who input the record. Hours and interventions may be added/edited directly to the student's record from this screen, or via a spreadsheet upload. A spreadsheet template is available to download from the screen.
- 5. <u>Charts</u>: A placeholder for future statistical reports as requested by users of the program.
- 6. <u>Reports</u>: A repository for reports of districtwide interest. This can link to SSRS reports or a third party report generator, such as Bold Reports.

https://www.smcisd.net/cms/lib/TX02215324/Centricity/Domain/22/Student360 Description.pdf